# PANDUAN INTEGRASI LMS PT DENGAN SPADA INDONESIA

Versi 2.0 Edisi 06 Juni 2021

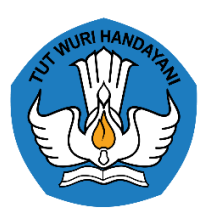

Direktorat Pembelajaran Direktorat Jenderal Pembelajaran dan Kemahasiswaan Kementerian Pendidikan, Kebudayaan, Riset, dan Teknologi 2021

## PANDUAN INTEGRASI LMS PT DENGAN SPADA INDONESIA

Versi 2.0 Edisi 06 Juni 2021

#### PENGARAH

Aris Junaidi (Direktur Pembelajaran)

#### SUPERVISOR

Dewi Wulandari (Koordinator Pembelajaran, Belmawa Ditjen Dikti) Yulita Priyoningsih (Sub Koordinator Pembelajaran Khusus, Belmawa Ditjen Dikti) Uwes A. Chaeruman (Universitas Negeri Jakarta)

#### TIM PENGEMBANG

Alim Sumarno (Universitas Negeri Surabaya) Hartoto (Universitas Negeri Makassar) Yana R. Sopian (Universitas Pendidikan Indonesia) Anggoro Suryo Pramudyo (Universitas Sultan Ageng Tirtayasa) Febrianto Amri Ristadi (Universitas Negeri Yogyakarta)

#### SUPPORT

Asep Herawan (Staf Belmawa Ditjen Dikti) Anisa Rahmawati (Staf Belmawa Ditjen Dikti) Agus Sumantri (Staf Belmawa Ditjen Dikti) Arif Wahyudin (Staf Belmawa Ditjen Dikti) Briant Sudwi Julian (Staf Belmawa Ditjen Dikti) Dwi Alviandy (Staf Belmawa Ditjen Dikti) Dyne Meirianti (Staf Belmawa Ditjen Dikti) Rita Fitriani (Staf Belmawa Ditjen Dikti)

#### **OFFICIAL GROUP SPADA INDONESIA**

https://t.me/spada\_indonesia

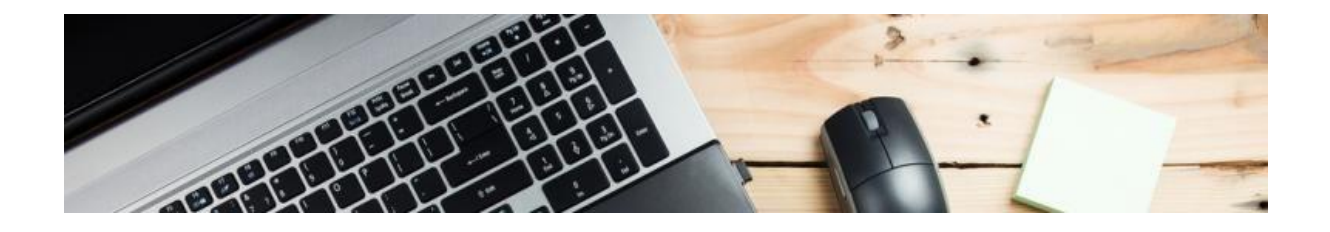

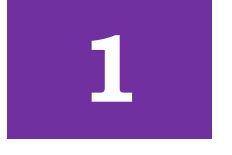

## **MENDAFTARKAN AKUN ADMIN**

#### Masuk ke laman https://spada.kemdikbud.go.id/

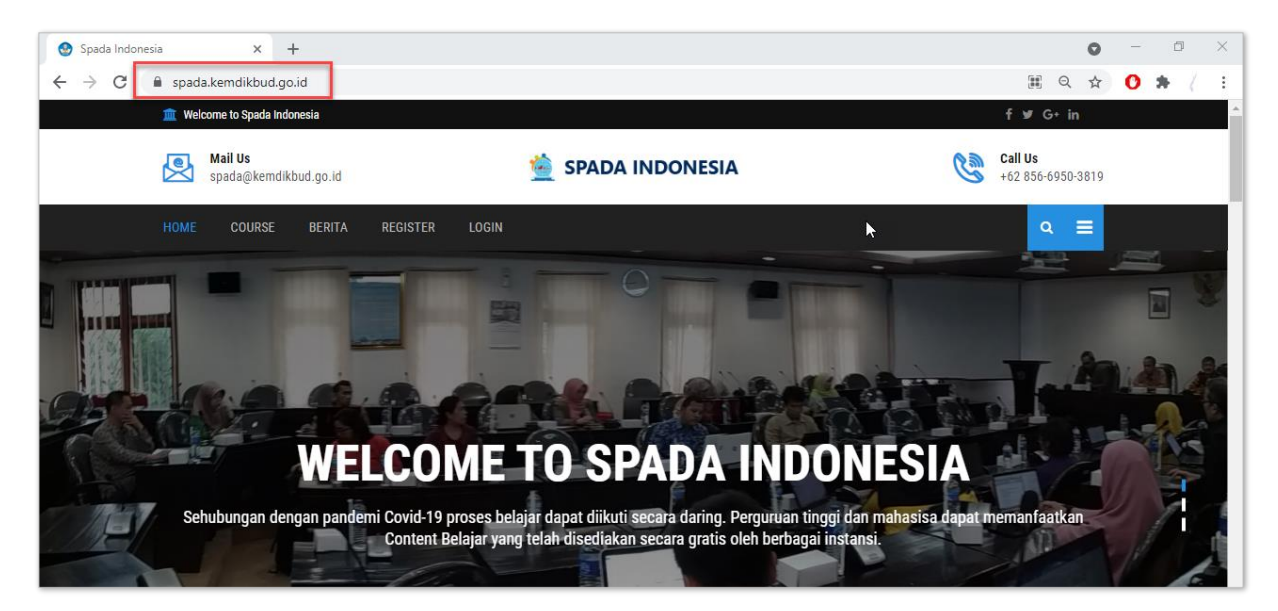

Klik menu REGISTER pada menu yang terdapat di bagian atas atau samping, seperti gambar berikut:

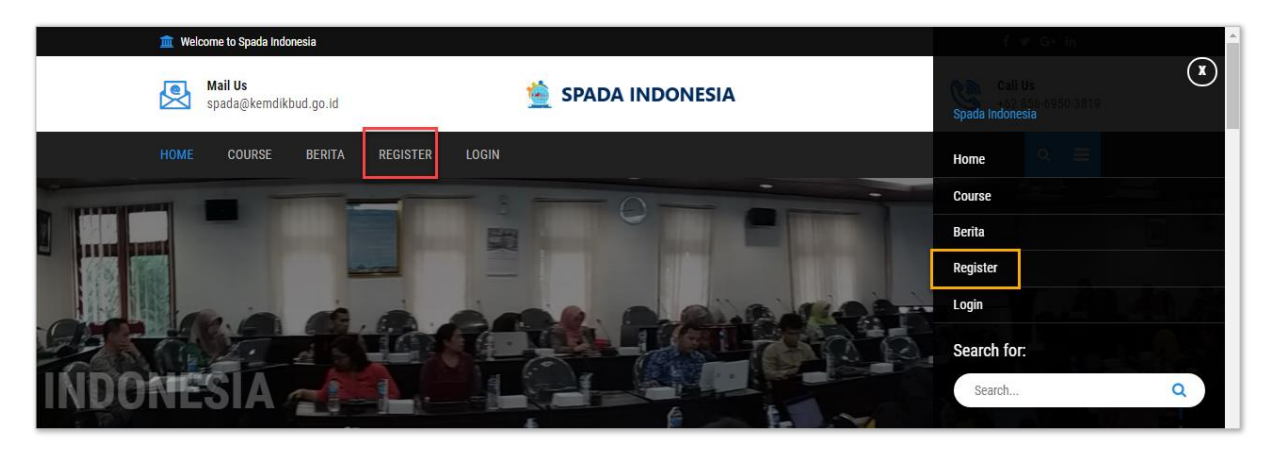

| Soloian na shanan isi aala aala anan sosaa notontaan sormat, |
|--------------------------------------------------------------|
|--------------------------------------------------------------|

| Registrasi Spada Ind        | onesia |              |
|-----------------------------|--------|--------------|
| First Name*                 |        | Last Name*   |
| HARTOTO                     |        | HARTOTO      |
| Occupation                  |        | _            |
| Admin IT Campus             | ~      |              |
| Email*                      |        | Phone*       |
| toto@unm.ac.id              |        | 081343865864 |
| University                  |        |              |
| Universitas Negeri Makassar |        |              |
| Departement                 |        |              |
| S1 Pendidikan Guru Sekolah  | Dasar  |              |

- **First Name** : Isi dengan nama depan, TANPA GELAR
- Last Name : Isi dengan nama belakang, TANPA GELAR. Jika nama terdiri satu suku kata, silakan ditulis sama dengan nama depan. Jika nama lebih dari 2 suku kata, maka *last name* cukup diisi dengan suku kata terakhir, sementara sisanya ditulis pada kolom *first name*.
- **Email** : Silakan tulis email institusi (ekstensi .ac.id atau .edu). Dapat menggunakan email personal maupun email Lembaga (unit yang membidangi SPADA). Jika admin LMS PT merangkap sebagai dosen, silakan menggunakan email yang berbeda untuk masing-masing akun admin dan dosen.
- **University** : Isian ini bersifat *auto complete*. Ketik nama perguruan tinggi, nanti akan ditampilkan daftar perguruan tinggi yang tersedia, pilih sesuai daftar tersebut dengan cara mengkliknya.
- **Departement** : Isian ini bersifat *auto complete*. Ketik nama program studi *home base* Anda, akan ditampilkan daftar program studi yang tersedia, pilih sesuai daftar tersebut dengan cara

mengkliknya. Pilihan ini bisa dikosongi apabila anda tidak mempunayi homebase.

Selanjutnya klik REGISTER. Klik OK untuk menyetujuinya.

| 🏛 Welco   | me to Spada Indo | nesia     |         | spada.kemdikbud.go.id says                                           |   |
|-----------|------------------|-----------|---------|----------------------------------------------------------------------|---|
| HOME      | COURSE           | BERITA    | REGISTE | Pendaftaran berhasil, silahkan cek email untuk langkah selanjutnya 🥠 |   |
| Regist    | rasi Spad        | a Indones | sia     | ок                                                                   |   |
| First Nam | e*               |           |         | Last Name*                                                           | 6 |
| HARTO     | ТО               |           |         | НАПТОТО                                                              |   |
| Occupatio | on               |           |         |                                                                      |   |
| Admin     | IT Campus        |           |         | ~                                                                    |   |

Silakan cek email yang didaftarkan, kemudian lihat pada *inbox* dari Admin SPADA dengan judul pesan "Konfirmasi Pendaftaran SPADA Indonesia" seperti tampak pada gambar di bawah ini:

| ← ·      | → C 🔒 ma | il.google.co | m/mail/u/1/?pli=1#inbox    |                                           |                                                 |
|----------|----------|--------------|----------------------------|-------------------------------------------|-------------------------------------------------|
| =        | M Gmail  |              | Q Search mail              |                                           | •                                               |
| 4        | Compose  |              | □ • C :                    |                                           |                                                 |
| <u> </u> |          |              | 🗄 🗋 🕁 EMAIL DARI: Admin S. | Konfirmasi Pendaftaran Spada Indonesia -  | This is a plain-text message body               |
|          | Inbox    | 10,058       | 🗌 ☆ Edpuzzle               | Not another student absence - Story of my | r life. Edpuzzle engages students with videos a |

Cek pula folder spam apabila email tidak segera muncul pada inbox.

Klik tautan yang diberikan pada badan email (klik di sini).

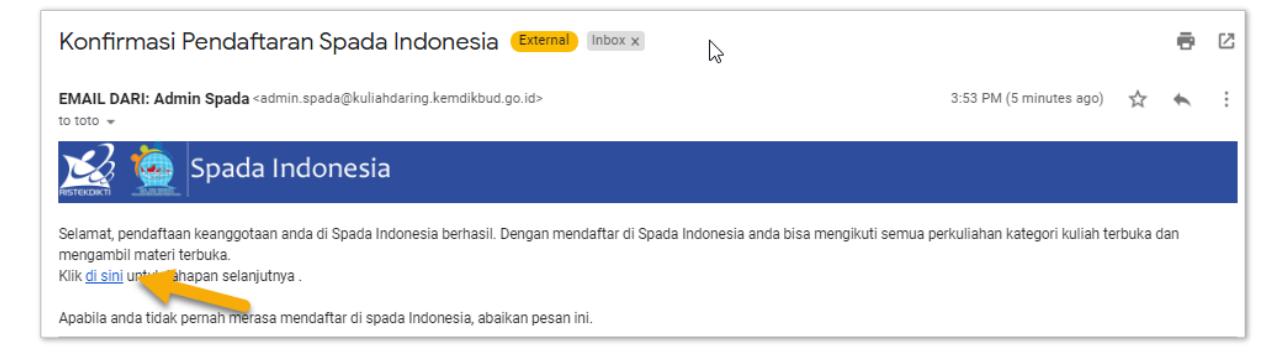

Masukkan *password login* Anda. Usahakan *password* memenuhi standar password yang aman, namun mudah Anda ingat.

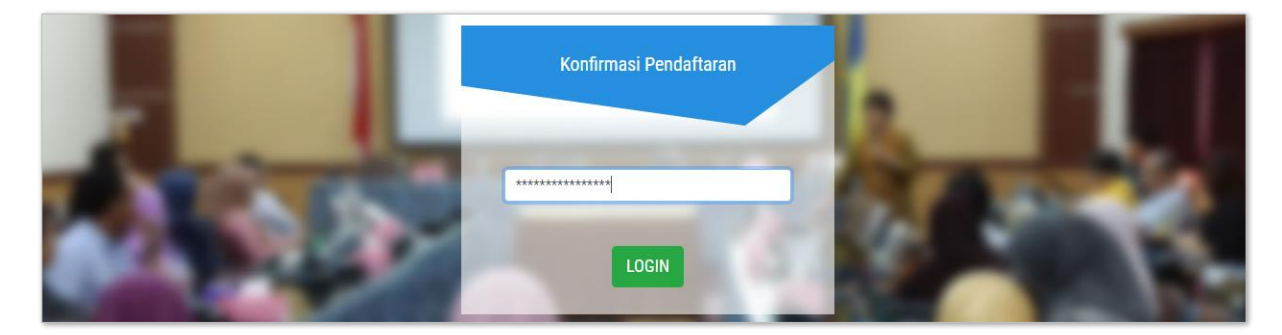

Untuk pertama kali login, Anda diminta untuk meng-*update* profil. Silakan *update* foto dan lokasi tempat tinggal.

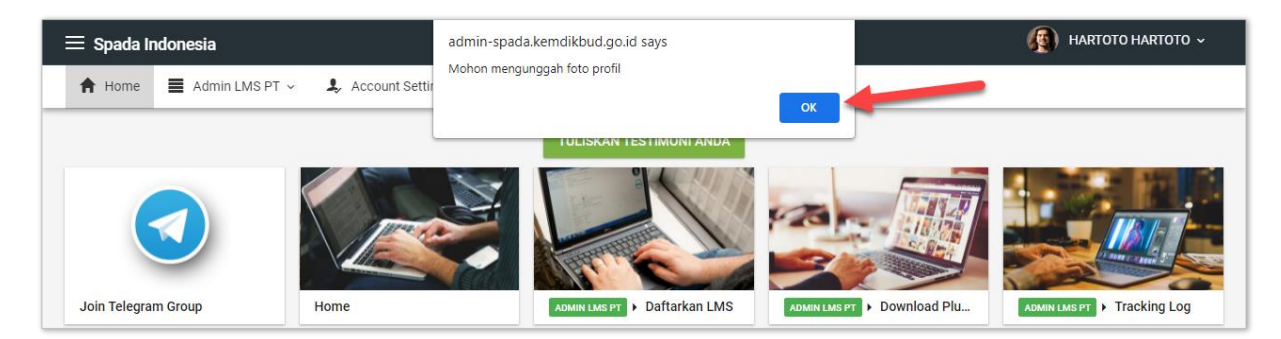

Foto sebaiknya berukuran persegi. Untuk wilayah tempat tinggal, silakan ketik kelurahan/kecamatan Anda, maka akan ditampilkan daftar daerah sesuai. Klik simpan untuk melanjutkan proses berikutnya.

| $\equiv$ Spada Indonesia |                                |                                   |               | 🏩 HARTOTO HARTOTO 🗸                 |
|--------------------------|--------------------------------|-----------------------------------|---------------|-------------------------------------|
| 🕈 Home 🔳 Admin LMS PT ~  | Account Setting                |                                   |               |                                     |
|                          | Email                          | <i>\</i> <sub>2</sub>             |               |                                     |
| 000                      | toto@unm.ac.id                 |                                   | 9D            | Password, kosongi bila tidak diubah |
| a las y                  | Nama                           |                                   |               |                                     |
| e                        | HARTOTO HARTOTO                | NIDN / NIM                        |               | NO HP (untuk Telegram)              |
|                          | Perguruan Tinggi               |                                   | Program Studi | ii .                                |
| CON 18MT                 | Universitas Negeri Maka        | ssar                              | S1 Pendidi    | ikan Guru Sekolah Dasar 🗸 🗸         |
| Change Photo             | Wilayah Tempat Tinggal (Kel,Ki | ec,Kab/Kota)                      |               |                                     |
|                          | MANGASA KEC TAMALA             | TE KOTA MAKASSAR SULAWESI SELATAN |               |                                     |
|                          |                                |                                   |               |                                     |
|                          | SIMPAN                         |                                   |               |                                     |
|                          |                                |                                   |               |                                     |

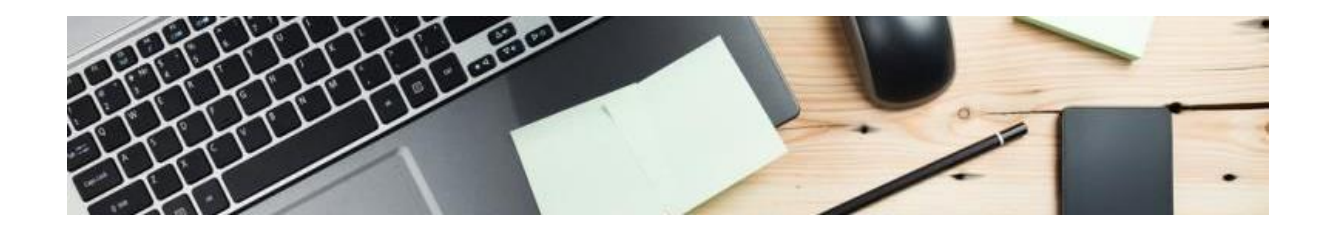

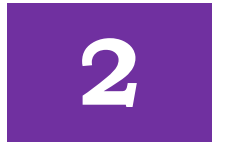

## **INSTALASI PLUGIN SPADA INDONESIA**

#### UNDUH PLUGIN SPADA INDONESIA

Plugin SPADA Indonesia terdapat di menu **Admin LMS PT > Download Plugin** 

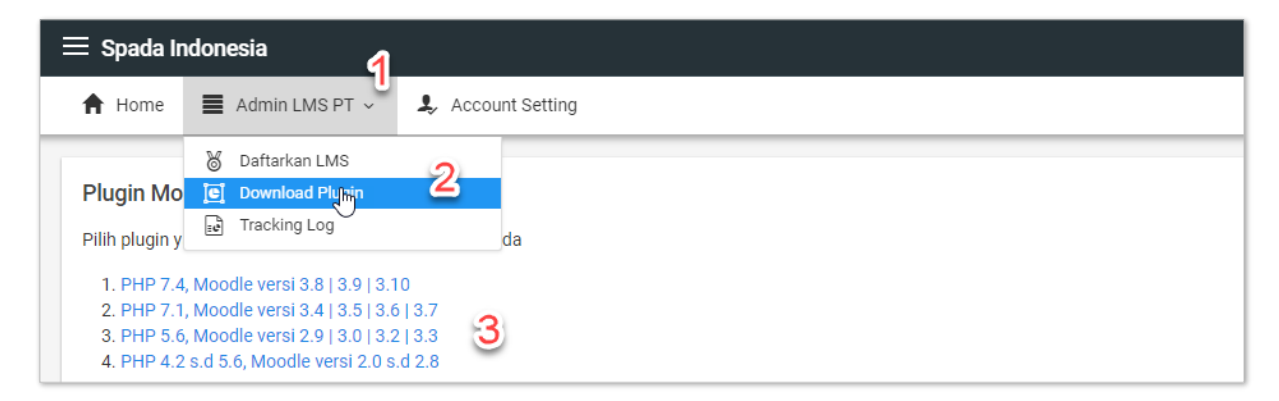

Silakan pilih *plugin* sesuai LMS Moodle yang Anda gunakan. Untuk LMS dengan platform selain Moodle, saat ini belum diakomodir di SPADA Indonesia. Namun Anda dapat melakukan kustomisasi *plugin* ini sesuai dengan platform LMS yang Anda gunakan.

#### INSTALASI PLUGIN SPADA INDONESIA

Langkah selanjutnya adalah melakukan instalasi *plugin* SPADA Indonesia pada LMS Perguruan Tinggi. Silakan masuk LMS perguruan tinggi pada menu Site Administration > Plugins . atau melalui tautan:

[alamat LMS]/admin/tool/installaddon/index.php

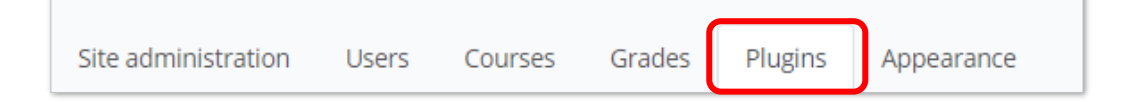

Pilih file *plugin* yang sudah diunduh kemudian klik tombol *Install plugin from the ZIP file*.

| <ul> <li>Install plugin from ZII</li> </ul> | P file 👔                                    | \$ |
|---------------------------------------------|---------------------------------------------|----|
| ZIP \rm 🛿 🝞 package                         | Choose a file                               |    |
|                                             | spadaindonesiav.3.8.zip                     |    |
|                                             | Accepted file types:     Archive (ZIP) .zip |    |
| Show more                                   | Install plugin from the ZIP file            |    |

LMS Moodle akan memvalidasi *plugin*, klik *continue* untuk melanjutkan prosesnya.

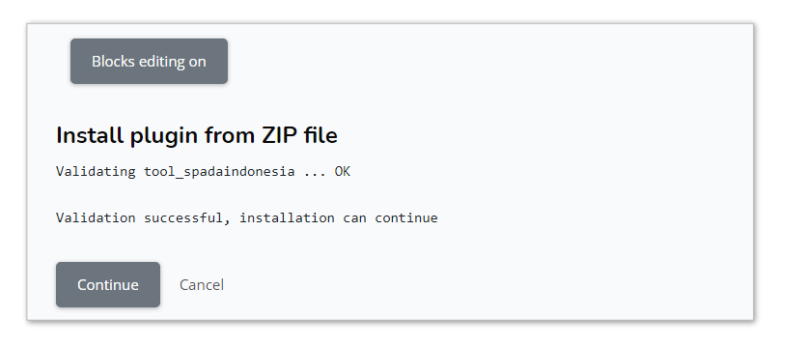

Selanjutnya LMS Moodle akan melakukan pemeriksaan menyeluruh terhadap *plugin* yang telah ter-*install*. Pastikan semua statusnya dalam kondisi OK atau minimal CHECK.

| Current r      | elease information                                                                |                                                                        | Dashboard / Current relea | ł5 |  |
|----------------|-----------------------------------------------------------------------------------|------------------------------------------------------------------------|---------------------------|----|--|
| Moodle 3       | 3.9.1+ (Build:                                                                    | 20200814)                                                              |                           |    |  |
| For informatio | For information about this version of Moodle, please see the online Release Notes |                                                                        |                           |    |  |
| Server cł      | necks                                                                             |                                                                        |                           |    |  |
| Name           | Information                                                                       | Report                                                                 | Plugin Status             | 5  |  |
| moodle         |                                                                                   | • version 3.5 is required and you are running 3.9.1+ (Build: 20200814) | ОК                        |    |  |
| unicode        |                                                                                   | must be installed and enabled                                          | OK                        |    |  |

| Plugins requir              | ing attention              |                                                           |    |
|-----------------------------|----------------------------|-----------------------------------------------------------|----|
| Install available updates ( | (10) Cancel new installati | ons (1) Plugins requiring attention (12) All plugins (24) |    |
| Plugin name / Directory     | Current<br>version         | New Requires Source / Status                              |    |
| Activity modules            |                            |                                                           |    |
|                             |                            |                                                           |    |
| php_setting                 | file_uploads               | recommended setting detected                              | ОК |
| php_setting                 | opcache.enable             | recommended setting detected                              | ОК |
| Your server environ         | ment meets all minimun     | n requirements.                                           | ×  |
|                             |                            | Continue                                                  |    |

Scroll hingga ke bagian bawah. Klik tombol Continue untuk melanjutkan.

Klik tombol *Upgrade Moodle Database Now* untuk sinkronisasi *plugin* dengan *database*.

| 2 Reload                    |  |
|-----------------------------|--|
| 0                           |  |
| Upgrade Moodle database now |  |

Jika instalasi berhasil, akan ada pemberitahuan bahwa *plugin* sukses di*install.* Klik tombol *continue* untuk melanjutkan.

| Upgrading to new version | Dashboard / Upgrading to r |
|--------------------------|----------------------------|
| tool_spadaindonesia      |                            |
| Success                  |                            |
| watool_spadamanager      |                            |
| Success                  |                            |
| Continue                 |                            |

#### **KONFIGURASI PLUGIN**

Verifikasi *plugin* dengan menggunakan *auth code* yang diberikan SPADA Indonesia. Silakan masuk menu Admin LMS PT, kemudian tulis URL LMS Anda. Petunjuk mendapatkan URL LMS ada di sebelah kanan menu.

Setelah itu, klik tautan *download File validasi LMS* seperti pada gambar berikut:

| URL LMS                   |          |  |  |
|---------------------------|----------|--|--|
| https://lms.syam-ok.unn   | n.ac.id/ |  |  |
| Download file valiasi LMS |          |  |  |
| GET AUTH CODE             |          |  |  |
| AUTH CODE:                |          |  |  |
| af80ff86-9e               | 611452   |  |  |

*Copy* AUTH CODE yang diberikan, yang nantinya akan dimasukkan dalam menu konfigurasi plugin di LMS.

Unggah *file* validasi LMS ke www root LMS Moodle. Posisinya sejajar dengan file config.php.

| : 📴 www 🐘 🔹 🗑 🔹 : (                                  |       |               |  |  |  |  |
|------------------------------------------------------|-------|---------------|--|--|--|--|
| 🚔 Download - 📝 Edit - 🗙 🛃 😡 Properties 🚔 New - 💷 🖂 🗑 |       |               |  |  |  |  |
| /home/spada/www/                                     |       |               |  |  |  |  |
| Name                                                 | Size  | Changed ^     |  |  |  |  |
| 📓 GruntfileComponents.js                             | 7 KB  | 8/14/2020 2:4 |  |  |  |  |
| 📓 Gruntfile.js                                       | 33 KB | 8/14/2020 2:4 |  |  |  |  |
| githash.php                                          | 1 KB  | 8/14/2020 4:1 |  |  |  |  |
| 🗋 file.php                                           | 4 KB  | 8/14/2020 2:4 |  |  |  |  |
| draftfile.php                                        | 3 KB  | 8/14/2020 2:4 |  |  |  |  |
| d19dfe6d-250e-ac3d-b9cc-673640b3048f.html            | 1 KB  | 6/6/2021 4:34 |  |  |  |  |
| COPYING.txt                                          | 35 KB | 8/14/2020 2:4 |  |  |  |  |
| CONTRIBUTING.bt                                      | 3 KB  | 8/14/2020 2:4 |  |  |  |  |
| 🗋 config-dist.php                                    | 54 KB | 8/14/2020 2:4 |  |  |  |  |
| config.php                                           | 2 KB  | 2/7/2021 8:29 |  |  |  |  |
| <                                                    |       | >             |  |  |  |  |

Masuk di manajemen *plugin* pada menu *Site Administration > Plugins* atau ketik URL [alamat LMS]/**admin/tool/spadaindonesia/manage.php** 

Untuk LMS Moodle dibawah versi 3.8 URL Plugin adalah

[alamat LMS]/admin/settings.php?section=local\_spadaindonesia

| Admin tools     | Manage admin tools<br>Recycle bin<br><mark>Spada Indonesia</mark> | <ul> <li>Local plugins</li> <li>Manage local plugins</li> <li>Spada Indonesia Tool</li> </ul> |
|-----------------|-------------------------------------------------------------------|-----------------------------------------------------------------------------------------------|
|                 |                                                                   | Logging                                                                                       |
| Moodle 3.8 ke a | tas                                                               | Moodle di bawah 3.8                                                                           |

Pilih Add new SPADA TOOL, kemudian pilih SPADA INDONESIA MANAGER

| Manage Spada Tools |                                                |               |         |  |
|--------------------|------------------------------------------------|---------------|---------|--|
| Add new Spada Tool | Choose \$                                      |               |         |  |
|                    | Choose                                         |               |         |  |
| Name               | Spada Indonesia Manager<br>Spada Maonesia Tool | Posisi Script | Actions |  |

Centang pilihan Enabled untuk mengaktifkan plugin SPADA Indonesia

| Name            | : ketik "SPADA Indonesia" |
|-----------------|---------------------------|
| Posisi Script   | : pilih Header            |
| Tracking Admins | : centang pilihan ini     |
|                 |                           |

Auth Code : Sesuai dengan AUTH CODE yang ada di *dashboard* admin SPADA Indonesia yang telah di copy sebelumnya.

| Edit Spada To                | ool                        |  |
|------------------------------|----------------------------|--|
| Spada Indonesia<br>Tool      | Spada Indonesia Manager    |  |
|                              | Enabled ?                  |  |
| Name 🛛 😯                     | SPADA Indonesia            |  |
| Posisi Script 💡              | Header 🗢                   |  |
|                              | Tracking Admins ?          |  |
| AUTH 🚺 🚱<br>CODE             | af80ff8 c6114\$2           |  |
|                              | Save changes Cancel        |  |
| There are required fields in | n this form marked \rm 0 . |  |

Klik tombol *Save changes* untuk menyimpan konfigurasi. Apabila berhasil maka akan tampak seperti gambar berikut.

| Name            | Spada Indonesia Tool    | Posisi Script | Actions |
|-----------------|-------------------------|---------------|---------|
| SPADA Indonesia | Spada Indonesia Manager | Header        | ۵ 🕸     |

Untuk memastikan *plugin* telah bekerja dengan baik, silakan masuk di *Home* LMS Perguruan Tinggi kemudian lihat tampilan SPADA Indonesia. Contohnya seperti tampak pada gambar berikut

| SYAM-OK BERAND                                                                                                    | FAKULTAS ~                                                                                                    | PANDUAN                                                                                                    | BERITA                                                          | SPADA RI                           | PEKERTI                    | ENGLISH (EN) 🗸                  | Q                | ¢*6          |   |
|----------------------------------------------------------------------------------------------------|----------------------------------------------------------------------------------------------------|----------------------------------------------------------------------------------------------------|-----------------------------------------------------------------|------------------------------------|----------------------------|---------------------------------|------------------|--------------|---|
| Form Registrasi Spada Indone                                                                                                    | sia                                                                                                    |                                                                                                    |                                                                 |                                    |                            |                                 |                  |              | × |
| Kampus                                                                                                    |                                                                                                    |                                                                                                    |                                                                 |                                    |                            |                                 |                  |              |   |
| Vardeko                                                                                                    |                                                                                                    |                                                                                                    |                                                                 |                                    |                            |                                 |                  |              |   |
| INDONESIA JAYA                                                                                                    |                                                                                                    |                                                                                                    |                                                                 |                                    |                            |                                 |                  |              |   |
| Akun email anda <u>0011118703@unr</u>                                                                                                    | n.ac.id belum terdafta                                                                                                    | r di Spada Indon                                                                                                    | nesia. Apakah                                                   | anda ingin men                     | daftar??                   |                                 |                  |              |   |
| Akun email anda <u>0011118703@unn</u><br>Disarankan email anda yang terdaf<br>mengubahnya di sini. Hubungi adn                                                                                   | <u>n.ac.id</u> belum terdafta<br>tar di LMS ini sama de<br>iinstrator LMS bila me                                                                                                | r di <b>Spada Indon</b><br>ngan email yang<br>ngalami kesulita                                                                | n <mark>esia.</mark> Apakah<br>ganda gunaka<br>In               | anda ingin men<br>an di Spada Indo | daftar??<br>nesia. Bila en | nail di LMS ini tidak sesuai de | engan email anda | a, anda bisa |   |
| Akun email anda <u>0011118703@unn</u><br>Disarankan email anda yang terdaf<br>mengubahnya di sini. Hubungi adn<br>First Name                                                                     | n <u>.ac.id</u> belum terdafta<br>tar di LMS ini sama de<br>iinstrator LMS bila me<br>o                                                                                          | r di <mark>Spada Indon</mark><br>ngan email yang<br>ngalami kesulita<br>0011118703                                            | <mark>iesia.</mark> Apakah<br>ganda gunaka<br>in                | anda ingin men<br>an di Spada Indc | daftar??<br>nesia. Bila en | nail di LMS ini tidak sesuai de | engan email anda | a, anda bisa |   |
| Akun email anda <u>0011118703@um</u><br>Disarankan email anda yang terdaf<br><u>mengubahnya di sini</u> . Hubungi adn<br>First Name<br>Last Name                                                 | . <u>n.ac.id</u> belum terdaftai<br>tar di LMS ini sama de<br>instrator LMS bila me<br>0                                                                                         | r di Spada Indon<br>ngan email yang<br>ngalami kesulita<br>0011118703<br>HARTOTO                                              | n <mark>esia.</mark> Apakah<br>g anda gunaka<br>n               | anda ingin men<br>an di Spada Indo | daftar??<br>mesia. Bila en | nail di LMS ini tidak sesuai de | engan email anda | a, anda bisa |   |
| Akun email anda <u>0011118703@um</u><br>Disarankan email anda yang terdaf<br><u>mengubahnya di sini</u> . Hubungi adn<br>First Name<br>Last Name<br>Email                                        | n <u>.ac.id</u> belum terdaftai<br>tar di LMS ini sama de<br>iinstrator LMS bila me<br>[0<br>                                                                                    | r di Spada Indon<br>ngan email yang<br>ngalami kesulita<br>0011118703<br>HARTOTO<br>011118702@un                              | iesia. Apakah<br>g anda gunaka<br>n<br>m.ac.id                  | anda ingin men<br>an di Spada Indo | daftar??<br>nesia. Bila en | nail di LMS ini tidak sesuai de | engan email anda | a, anda bisa |   |
| Akun email anda <u>0011118703@unn</u><br>Disarankan email anda yang terdaf<br><u>mengubahnya di sini</u> . Hubungi adn<br>First Name<br>Last Name<br>Email<br>Mendaftar sebagai                  | <u>n.ac.id</u> belum terdaftai<br>tar di LMS ini sama de<br>instrator LMS bila me                                                                                                | r di Spada Indon<br>ngan email yang<br>ngalami kesulita<br>0011118703<br>HARTOTO<br>0011118703@un<br>Dosen v                  | nesia. Apakah<br>g anda gunaka<br>n<br>m.ac.id                  | anda ingin men<br>an di Spada Indo | daftar??<br>nesia. Bila en | nail di LMS ini tidak sesuai de | engan email anda | a, anda bisa |   |
| Akun email anda <u>0011118703@unn</u><br>Disarankan email anda yang terdaf<br>mengubahnya di sini. Hubungi adn<br>First Name<br>Last Name<br>Email<br>Mendaftar sebagai<br>NIDN                  | <u>n.ac.id</u> belum terdaftar<br>tar di LMS ini sama de<br>instrator LMS bila me<br>E                                                                                           | r di Spada Indon<br>ngan email yang<br>ngalami kesulita<br>0011118703<br>HARTOTO<br>0011118703@un<br>Nosen v                  | nesia. Apakah<br>g anda gunaka<br>n<br>m.ac.id                  | anda ingin men<br>an di Spada Indo | daftar??<br>nesia. Bila en | nail di LMS ini tidak sesuai de | engan email anda | a, anda bisa |   |
| Akun email anda <u>0011118703@unr</u><br>Disarankan email anda yang terdaf<br>mengubahnya di sini. Hubungi adn<br>First Name<br>Last Name<br>Email<br>Mendaftar sebagai<br>NIDN<br>Program Studi | n <u>.ac.id</u> belum terdafta<br>tar di LMS ini sama de<br>instrator LMS bila me<br>[<br>[<br>[<br>[<br>[<br>[<br>[<br>[<br>[<br>[<br>[<br>[<br>[<br>[<br>[<br>[<br>[<br>[<br>[ | r di Spada Indon<br>ngan email yang<br>ngalami kesulita<br>0011118703<br>4ARTOTO<br>0011118702@un<br>Oosen<br>1 Pendidikan Gu | nesia. Apakah<br>g anda gunaka<br>n<br>m.ac.id<br>uru Sekolah D | anda ingin men<br>an di Spada Indo | daftar??<br>mesia. Bila en | nail di LMS ini tidak sesuai de | engan email anda | a, anda bisa |   |

Catatan: Setelah proses integrasi, maka seluruh akun dosen dan mahasiswa akan disinkronisasi ke SPADA Indonesia. Jika akun tersebut belum terdaftar, maka user akan diminta melakukan pendaftaran seperti gambar di atas.

Anda dapat juga mengecek pada *dashboard* SPADA Indonesia pada menu Admin LMS PT > *Tracking Logs*. Jika muncul statistik aktivitas LMS, berarti LMS Anda telah terhubung dengan SPADA Indonesia. Jika belum tampil, silakan tunggu proses sinkronisasi sekitar 5-10 menit.

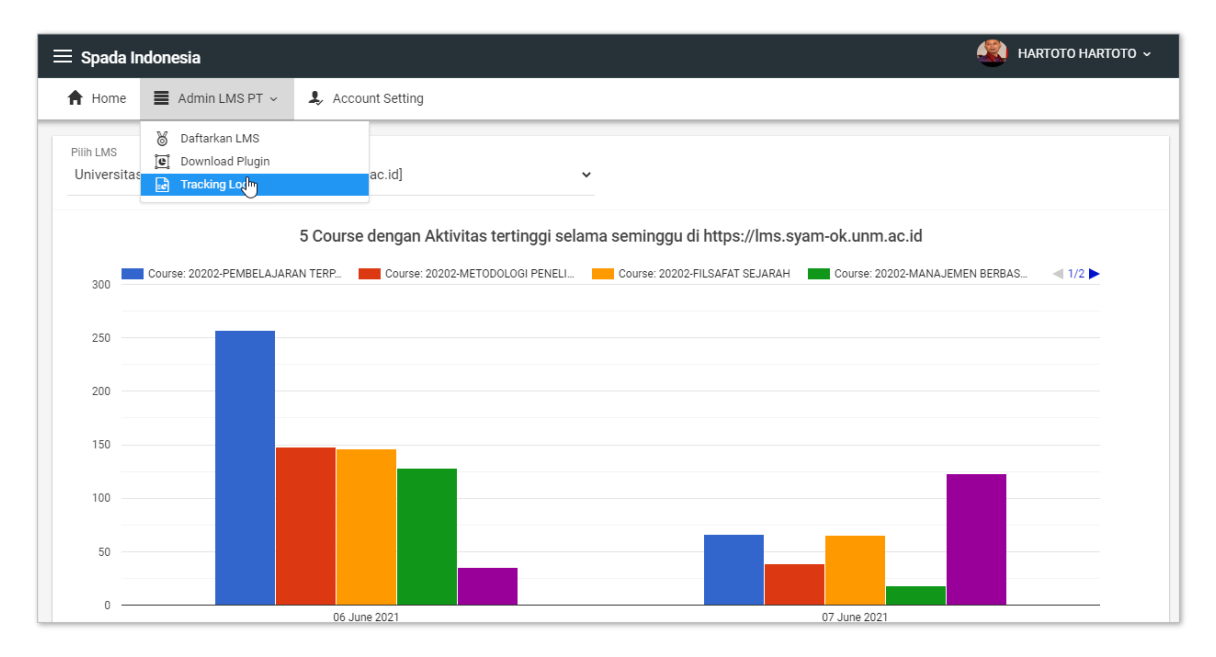

Apabila pengguna LMS telah terdaftar di Spada Indonesia, maka akan tampil informasi course yang ada di Spada Indonesia diberanda LMS pengguna. Bagaimana agar course di LMS dapat di share oleh dosen ke LMS perguruan tinggi lain dan bagaimana cara mengikuti perkuliahan dari perguruan tinggi lain akan dibahas pada buku panduan yang lain.

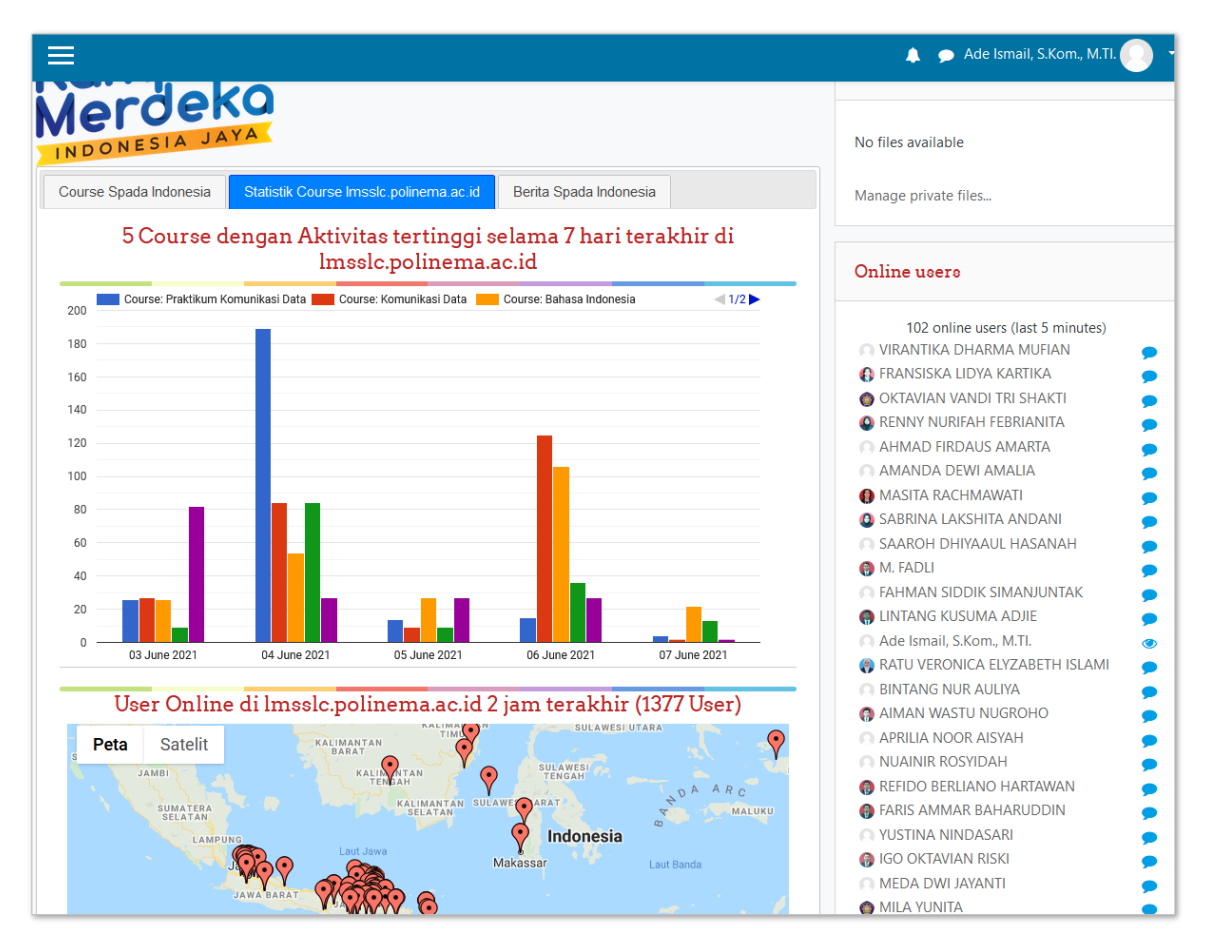

|                                                                                                    | 🌲 🍺 Ade Ismail, S.Kom., M.TI. 📿 🕚                                                                                                    |
|----------------------------------------------------------------------------------------------------|----------------------------------------------------------------------------------------------------|
| Kampus                                                                                                    | Private files                                                                                                    |
| INDONESIA JAYA                                                                                                    | No files available                                                                                                    |
| Course Spada Indonesia Statistik Course Imsslc.polinema.ac.id Berita Spada Indonesia                                                                                                    | Manage private files                                                                                                    |
| Course Spada Indonesia                                                                                                    | Online users                                                                                                    |
| Tembang Waosan       ×         Institut Seni Indonesia Surakarta       Bidang Ilmu: ILMU SENI, DESAIN DAN MEDIA         Sub: Seni Karawitan       selamat berjumpa dengan         Image: Stream Back Back Back Back Back Back Back Back | 102 online users (last 5 minutes)<br>VIRANTIKA DHARMA MUFIAN<br>FRANSISKA LIDYA KARTIKA<br>OKTAVIAN VANDI TRI SHAKTI<br>RENNY NURIFAH FEBRIANITA<br>AHMAD FIRDAUS AMARTA<br>AMANDA DEWI AMALIA<br>MASITA RACHMAWATI |
| PEMBELAJARAN BAHASA JAWA DI SEKOLAH DASAR ×                                                                                                    | <ul> <li>SABRINA LAKSHITA ANDANI</li> <li>SAAROH DHIYAAUL HASANAH</li> </ul>                                                                                                    |

### Catatan:

Script yang digunakan *plugin* Moodle ini untuk berinteraksi dengan SPADA Indonesia menggunakan *javascript*. Admin LMS dapat memonitor adanya kesalahan (*error*) yang terjadi menggunakan halaman *console* pada *browser*.

Apabila terdapat *error* yang mengakibatkan tidak tampilnya data dari SPADA Indonesia, admin LMS dapat mengirimkan *screenshoot console* tersebut kepada kami untuk ditindak lanjuti.

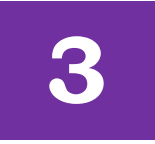

## **MENGHAPUS SCRIPT SPADA INDONESIA VERSI 1.0**

Perlu diketahui bahwa sebelum *plugin* SPADA Indonesia untuk LMS Moodle ini dikembangkan, telah terlebih dahulu dikembangkan *script* untuk integrasi LMS dengan SPADA Indonesia (*script* integrasi). Bagi perguruan tinggi yang sudah pernah memasang *script* tersebut, disarankan untuk menon-aktifkan *script* integrasi terlebih dulu sebelum meng-*install plugin* SPADA Indonesia ini. Sedangkan bagi perguruan tinggi yang belum pernah memasang *script* integrasi, dapat langsung meng-*install plugin* SPADA Indonesia (tidak perlu melakukan langkah-langkah berikut ini).

Adapun langkah menon-aktifkan *script* yang lama adalah sebagai berikut:

- 1. Masuk ke server LMS
- 2. Buka *file course*/view.php menggunakan editor.
- 3. Menghapus 2 baris *script* yang pernah ditambahkan sebelumnya, yaitu:

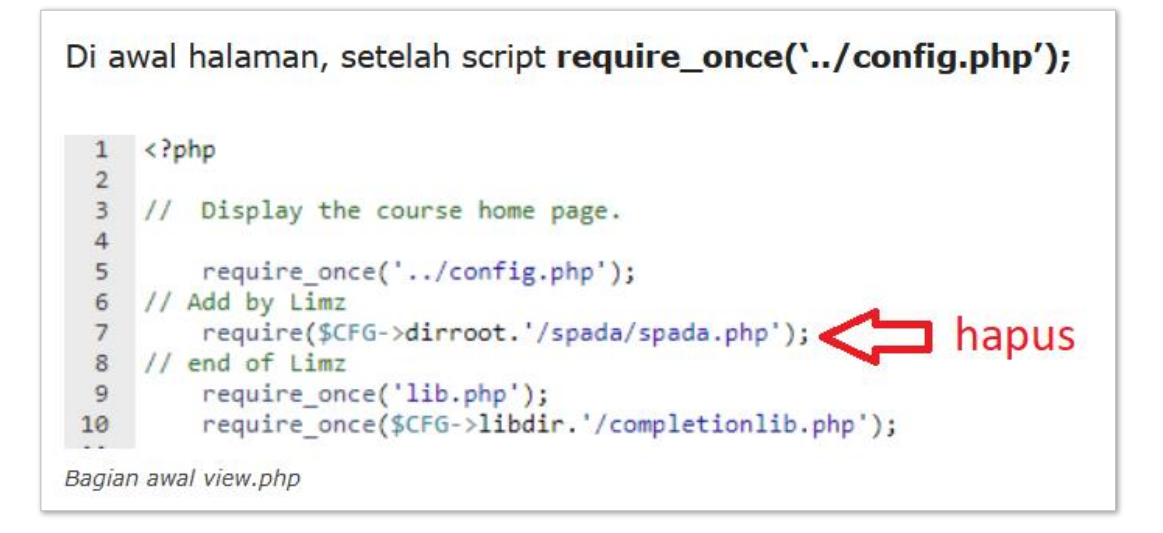

## Di akhir halaman, sebelum script echo \$OUTPUT->footer(); 293 // Include\_course\_AJAX 294 include\_course\_ajax(\$course, \$modnamesused); 295 296 // Add by Limz 297 require(\$CFG->dirroot.'/spada/spada.php'); footer hapus 298 // end of Limz 299 echo \$OUTPUT->footer(); 300 Bagian akhir view.php

#### 4. Menghapus direktori spada yang pernah di-*copy* sebelumnya.

| <br>Name   | Size | Last Modified          | Туре             |
|------------|------|------------------------|------------------|
| webservice | 4 KB | May 8, 2017, 2:32 AM   | httpd/unix-direc |
| userpix    | 4 KB | May 8, 2017, 2:32 AM   | httpd/unix-direc |
| user       | 4 KB | May 8, 2017, 2:32 AM   | httpd/unix-direc |
| theme      | 4 KB | Oct 29, 2018, 11:21 AM | httpd/unix-direc |
| tag        | 4 KB | May 8, 2017, 2:32 AM   | httpd/unix-direc |
| spada      | 4 KB | May 20, 2019, 11:01 AM | httpd/unix-direc |
| rss        | 4 KB | May 8, 2017, 2:32 AM   | httpd/unix-direc |
| repository | 4 KB | Nov 11, 2018, 9:10 AM  | httpd/unix-direc |
| report     | 4 KB | May 8, 2017, 2:32 AM   | httpd/unix-direc |
| rating     | 4 KB | May 8, 2017, 2:32 AM   | httpd/unix-direc |
| question   | 4 KB | May 8, 2017, 2:32 AM   | httpd/unix-direc |
| portfolio  | 4 KB | May 8, 2017, 2:32 AM   | httpd/unix-direc |

Copyright © 2021

## **SPADA Indonesia**